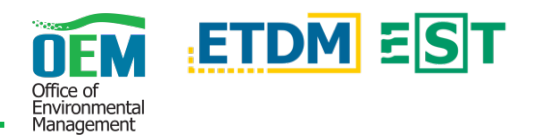

## Overview

Within the Environmental Screening Tool (EST) the ACE Document Reviews page provides the opportunity for the user to select a review event type and view the corresponding documents, review period information, and agency reviews.

## Simple Steps

| Home > ACE > ACE Document Reviews                                  |                             |                           |                  |                          |                                      |        |                  | ॿ॓≜≛⊤                    |
|--------------------------------------------------------------------|-----------------------------|---------------------------|------------------|--------------------------|--------------------------------------|--------|------------------|--------------------------|
| Environmental Screening Tool                                       |                             | ß                         |                  | 3                        | <b>③</b>                             | ?∙     | Search           | Q                        |
| Active Project: <u>14289 - Starke Railroad Overpass</u> <b>≓</b> ♥ | )                           |                           |                  |                          |                                      |        |                  | <u> XProject Tools</u> ▼ |
| <b>ACE Document Revi</b>                                           | ews                         |                           |                  |                          |                                      |        |                  |                          |
| 🛨 14289 - Starke Railroa                                           | d Overpass                  |                           |                  |                          |                                      |        |                  | View on Map              |
| District: District 2 Phase: Programming Screen                     | Contact Information: Stephe | en Browning - <u>(386</u> | <u>6) 961-74</u> | <u> 455</u> - <u>ste</u> | phen.b                               | rownir | ng@devnull.fla-e | tat.org                  |
| Review Event:                                                      |                             |                           |                  |                          |                                      |        |                  |                          |
| MM ETAT (01/26/2021 - 01/27/2021)                                  |                             |                           |                  |                          |                                      |        | ~                | Select                   |
| Documents                                                          |                             |                           |                  |                          |                                      |        |                  |                          |
| Document (PDF)                                                     | Size (MB)                   | Description               |                  |                          |                                      |        |                  |                          |
| ACE_MM.pdf 2                                                       | 0.08                        | ACE MM                    |                  |                          |                                      |        |                  |                          |
| Review Period                                                      |                             |                           |                  |                          |                                      |        |                  |                          |
| This review event was completed.                                   |                             |                           | _                |                          |                                      |        |                  |                          |
| Reviews                                                            |                             |                           | 4                | Show (                   | Commer                               | nts    | Export to MS E   | Excel Export to PDF      |
|                                                                    |                             |                           |                  | Extension                |                                      |        |                  |                          |
| Agency                                                             | Reviewer                    | Review Date               | Statu            | s A                      | Acknowledgment Start Date - End Date |        |                  |                          |
| FDOT Office of Environmental Management                            |                             |                           |                  |                          | No extension requested               |        |                  |                          |
| FL Department of Agriculture and Consumer Services                 |                             |                           |                  |                          |                                      |        | No ext           | ension requested         |

- 1. **Select Review Event** Use the dropdown to select a *Review Event* and click the *Select* button. The page will refresh with the corresponding review event information.
- 2. **Documents** To open and view a document(s) click the file name.
- 3. Review Period The start and end dates for the selected review event is displayed in this section.
- 4. **Reviews** Agency reviews are displayed in the table. The following buttons provide users with additional features:
  - Show Comments Displays agencies comments when clicked. If agency comments are shown, the button label changes to *Hide Comments* which allows a user to hide the comments, if preferred.
  - Export to MS Excel Exports the information provided in the report page to an Excel spreadsheet.
  - Export to PDF Exports the information provided in the report page to a PDF.